# 系统管理

| 1 | 操作员管理 | 2 |
|---|-------|---|
| 2 | 系统设置  | 3 |
| 3 | 日结    | 4 |
| 4 | 月结    | 4 |
| 5 | 操作日志  | 5 |
| 6 | 开业清库  | 6 |
| 7 | 数据清除  | 7 |
|   |       |   |

#### 系统管理界面

| ■ 南起流通管理系统 [必<br>基本性素 示約管理 事件管理 | E镇版]正式版<br>销售管理 会员管理                                                                                                    | 仓库管理 财务管理        | ! 连锁管理 经营        | 查询 生鲜管理 | 李柜管理 假     | 伯管理 | 系統管理 |   |   |   | a × |
|---------------------------------|----------------------------------------------------------------------------------------------------|------------------|------------------|---------|------------|-----|------|---|---|---|-----|
| S at                            | 8商业 1                                                                                                    | 理系               | 统v8.0            |         | <b>商</b> 业 | ŝ   | ur,  | 阃 | 超 | * | æ   |
|                                 | 正地の里     新設の里     新設の里     新設の里     新設の里     新設の里     新設の里     新設の里     新設の里     新設の里     新設の里     新設の里     新設の里     新設の里     新設の里     新設の里     新設の里     新設の里     新設の里     新設の里     新設の     新設の里     新設の     新設の     新設の     新設の     新設の     新設の     新設の     新設の     新設の     新設の     新設の     新設の     新設の     新設の     新設の     新設の     新設     新設     新設      新設      新加速      新加速 |                  | 和成年3人与与出<br>様体日式 |         |            |     |      |   |   |   |     |
| 欢迎使用南超流進管理系统                    | 管理员(1001)                                                                                                    | 2907-10-08 14-59 |                  |         |            |     |      |   |   |   |     |

## 1 操作员管理

业务介绍

本模块主要用于把公司所有的操作员进行有规律地进行划分,方便以后您对操作员的权限统一管理。

进入界面

单击"系统管理"模块,选"操作员管理"图标,进入操作员管理模块,如下图:

| 퉪 操作 | 乍员省 | 理       |       |                 |            |          | ×   |
|------|-----|---------|-------|-----------------|------------|----------|-----|
|      |     | Config  | Syste | em              |            |          |     |
| 1 操作 | 员管理 | ◎ 收银员管理 | 一面功能  | <sup>追</sup> 权限 | 國数据权限      | 26分部权    | 限控制 |
| 行号   | 编号  | 姓名      | 状态    | 密码              | 最后         | 使用时间     |     |
| 1 1  | 001 | 管理员     | 正常    | *******         | 2007-10-08 | 18:51:52 |     |

#### 新建操作员资料

- 1.1 单击'增加'按钮,系统自动建立一行空白数据。
- 在编号处输入编号,在名称中输入相应的名称,在密码处输入密码,状态为正常。
- 1.3 单击'保存'按钮则保存当前新增的操作员资料。

修改操作员资料

- 1.4 从操作员列表窗口中选择一个您要修改的操作员。
- 1.5 然后修改任何您想修改的地方。
- 1.6 单击'保存'按钮,保存对该操作员资料所做的修改。

删除操作员资料

1.7 从操作员列表窗口中选择一个您要删除的操作员。

1.8 单击'删除'按钮。

功能权限

1.9 要对哪个操作员设置权限,首先要点击到该操作员上。

- 1.10 右边会出现该操作员的所有权限,你如果需要全部选择,可点击"全选", 您也可以一个一个的去挑选。
- 1.11 权限设置完成后点击保存,那该岗位的操作员就是按此权限进入系统工作 了。

数据权限

操作参照功能权限。

### 2 系统设置

业务介绍

系统设置,是对您后台系统进行设置,以及对您公司或者门店信息的设置。

进入界面

单击"系统管理"模块,选"系统设置"图标,进入系统设置模块,如下图:

| 🧏 系统设置                                        |               | × |
|-----------------------------------------------|---------------|---|
| Config                                        | System        |   |
| ■一般设置 ※公司/门店信息 2 单据                           | 设置 🛑 模块设置     |   |
| ┌─导航设置────                                    |               | 1 |
|                                               |               |   |
| □ 进入系统时打开每日提示窗口                               | □ 退出系统时提示是否备份 |   |
|                                               |               |   |
| - 显示打印格式                                      | 其他洗顶          |   |
| 日期格式: 2007-10-09 💌                            | 默认仓库编码:0001   |   |
| 数量格式: #, ###, ###, ##0.00 ▼                   | ▶ 记录后台操作日志    |   |
| 金额格式: #, ###, ###, ##0.00 💌                   |               |   |
|                                               | 单据录入时,回车后转到:  |   |
| 单据报表个打印数值对 0 的项                               | ●下一列 ○下一行     |   |
|                                               |               |   |
| 商超流通管理系统 ———————————————————————————————————— |               |   |
|                                               |               |   |

操作说明

- 2.1 一般设置
  - 2.1.1进入系统时打开每日提示窗口:表示在系统打开时,打开每日提示窗口。
  - 2.1.2 退出系统时提示是否备份:表示系统退出时,是否提示备份数据库。
  - 2.1.3显示打印格式: 表示系统所有单据的显示以及打印的格式。
  - 2.1.4 记录后台操作日志:表示是否记录后台操作员的操作。
  - 2.1.5操作选项:表示在单据录入时,回车之后转到那个位置。
- 2.2 公司/门店设置

在此界面中可录入公司的基本信息,联系人、地址、电话、传真、电子邮件等

等。

2.3 单据设置

在次界面可设置单据的打印次数。

2.4 模块设置

是对您系统模块进行的设置,如果您不需要某个模块显示,则可以去掉该模块, 去掉该模块前的勾即可。

# 3 日结

业务介绍

日结,是非常重要的一个模块,是对您商场每天的进销存业务进行的一个总的汇总,并 进行库存成本,销售成本,销售毛利,库存数量等等的计算。系统建议您每天都要进行 一次日结处理。

进入模块

单击"系统管理"模块,选"日结"图标,进入日结模块,如下图:

| 8日结                                                                         |                                                                |          |
|-----------------------------------------------------------------------------|----------------------------------------------------------------|----------|
|                                                                             | Config system                                                  |          |
| - 上次日结<br>上次日结指针:                                                           | : 89918 🛨 上次日结时间: 2007                                         | -09-01 🛨 |
| <ul> <li>日结设置</li> <li>✓ 先POS日结(</li> <li>分段提交日</li> <li>☑ 日结字成后</li> </ul> | ("先销后进'时以商品进货价为成本价)<br>]结数据,每段     250<br>5自动删除历史冗余数据   设置 (2) |          |

#### 操作说明

- 3.1 单击"数据日结"按钮即可。
- 3.2 如果需要设置自动日结,请设置好自动日结的时间,机器,单击"保存自动日结"。

注意: 日结时,请确认,前后台没有进行任何进销存业务。

# 4 月结

业务介绍

月结是企业在每月月底所做的一件事,目的是将本月的期未结转成下月的期初。

进入模块

单击"系统管理"模块,选"月结"图标,进入月结模块,如下图:

| 🍓 月绮    | ţ                               |                     | Marine .                   |                | <u>_                                    </u> |
|---------|---------------------------------|---------------------|----------------------------|----------------|----------------------------------------------|
| V       | Config                          | § Syste             | m                          |                |                                              |
| 月结处理    | 2                               |                     |                            |                | Ĩ                                            |
| 分店:     | [ALL]所有分店                       | ~                   | 月结期间:                      | 200710         | •                                            |
| <br>期间: | 2007, 09, 02                    | *                   |                            | 2007.10.       | 01 👻                                         |
| <br>说明: | 当前的期初期末,<br>期初库存取系统,<br>此决定。可以在 | 库存是<br>库存,月<br>下面的试 | 结帐日的系约<br>月结日是毎月<br>8置中改变。 | 苑库存<br>01 日, J | 月结期间由                                        |

操作说明

4.1 选择要月结的月份, 然后按"月结"即可。

4.2 系统默认的月结日是每月的1号,您可以在月结设置处改变月结日。

注意:在做月结处理时,请确认前后台没有进行任何进销存的业务。

## 5 操作日志

业务介绍

操作日志用于跟踪各操作员的操作过程,防止一些非法及错误的删除、修改、增加操作 或越权操作,对保证公司财物的安全性具有重要意义。

进入模块

单击"系统管理"模块,选"操作日志"图标,进入操作日志模块,如下图:

| 🥻 操作日志             |         |          |          |      |
|--------------------|---------|----------|----------|------|
| <b>***</b> 排序 打印 退 |         |          |          |      |
| 工作日期・              | 自后台操作日志 | 前台收银操作日志 | 前台异常操作日志 |      |
| 2007-09-09         | 行号 操作员  | 时间       | 模快       | 操作描述 |
| 结束日期:              |         |          |          |      |
| 2007-10-10         |         |          |          |      |
| 查询:                |         |          |          |      |
|                    |         |          |          |      |
|                    |         |          |          |      |
|                    |         |          |          |      |
| 查询 直名条件            |         |          |          |      |

操作说明

- 5.1 设置开始日期与结束日期。
- 5.2 选择您需要查询的操作员。
- 5.3 单击"查询"按钮。

注意: 在查询这里的数据前,请确认在"系统设置"与"POS 设置"中是否选择了记录操作日志。

### 6 开业清库

业务介绍

开业清库表示在开业前开业以前所做的一些数据全部或部分清除。

进入模块

单击"系统管理"模块,选"开业清库"图标,进入开业清库模块,如下图:

| 🕻 开业清库             |         | ×      |
|--------------------|---------|--------|
|                    | Config  | System |
| 数据清除               |         |        |
| ○ 清除全部数据           |         |        |
| ● 清除业务数据(保留基本资料)   |         |        |
| 此删除方式将删除所有的进销存     | 业务数据,但不 | 删除基本资  |
| 科。 删除后的进销存数据将永远无法恢 | 复,请慎重操作 |        |
| 状态条                |         |        |
|                    |         |        |
| 商超流通管理系统 ————      |         |        |
|                    | 确定(0)   | 取消(X)  |

操作说明

- 6.1 清除全部数据:表示将系统所有的数据全部清除。
- 6.2 清除业务数据(保留基本资料):表示清除所有的业务数据,但保留所有的基本资料。
- 6.3 选择好您所需要的清除条件后,单击"确定"按钮。

注意:此操作是对数据库进行的物理删除,删除后的数据将不能恢复,请慎重操作。建议您做该操作前,先备份数据库。

# 7 数据清除

业务介绍

这里是数据库的数据进行有选择性的删除,您可以任意选择删除那一个数据,包括 POS 流水,收银流水,业务流水,通讯流水,系统日志,业务单据,帐款数据,业务汇总。

进入模块

单击"系统管理"模块,选"数据清除"图标,进入数据清除模块,如下图:

| 5 历史数    | 据删除                                |            |
|----------|------------------------------------|------------|
| Y        | Config System                      |            |
| 操作选项: -  |                                    |            |
| F POS 流水 | 保留 90 🕂 天的数据 截取日期: 2007-07-11 🕂 🗄  | 前数: 130523 |
| 匚 收银日志   | 保留 90 🕂 天的数据 截取日期: 2007-07-11 💥 💥  | 前数: 42046  |
| □ 业务流水   | 保留 180                             | 前数: 58110  |
| □ 通讯流水   | 保留 60 🕂 天的数据 截取日期: 2007-08-10 👬 😁  | 前数: 58110  |
| □ 系统日志   | 保留 180 🕂 天的数据 截取日期: 2007-04-12 💥 💥 | 前数: 15963  |
| 厂 业务单据   | 保留 180 🕂 天的数据 截取日期: 2007-04-12 🕂 😁 | 前数: 90508  |
| 厂 帐款数据   | 保留 180                             | 前数: 196    |
| □ 业务汇总   | 保留 180                             | 前数: 95598  |

操作说明

7.1 设置好每一项数据的保留天数。

7.2 单击"删除"按钮。

注意:系统建议您,数据保留的时间一般为流水数据一个月,业务数据半年,业务汇总 一年,近期数据不要轻易删除,否则会影响报表数据。另外,此操作为物理删除数据库数据, 不可恢复,请先备份数据,然后再执行。